# High-Risk Foot Screening— Paper Form Guide

|                                                                                                    | Last done:                                                                                                    |  |  |
|----------------------------------------------------------------------------------------------------|----------------------------------------------------------------------------------------------------|--|--|
| Cover Linb Preservation     Demonstration Project                                                                                                    | Date:<br>Patient Name:<br>Completed by:                                                                                                    |  |  |
| PAD: Screen for Peripheral Arterial Disease       Right Key       Left Foot         Pain in feet or legs when walking but resolves with rest       O       O         Capillary refill time > 3sec       O       O         Colour (red/purple or blanched)       O       O         Any +ve indicates positive result, select X'       RESULTS:       O         LOPS: Screen for Loss of Protective Sensation       +ve       -ve         1+ (of 10) sites absent 5.07 with monofilament       O       O         Any +ve indicates positive result, select X'       RESULTS:       O         Any +ve indicates positive result, select X'       RESULTS:       I         FD: Foot Deformity       +ve       -ve       +ve         Mild deformity       O       O       I         (i.e., dropped met heads, bunions, etc.)       O       O       I         Hallux Limitus (15-45 degrees)       O       O       I         *History of ulcer       O       O       I       I         *Indicates High or Urgent risk categories       *Active ulcer       O       I       I         *Indicates High or Urgent risk categories       *Active ulcer       O       I       I       I         Any +ve indicates positive result, select X'       RESULTS: <th>a         R       I         I       I         I       I</th> | a         R       I         I       I         I       I |  |  |
|                                                                                                    |                                                                                                    |  |  |
| Results Legend: (please select check box)  ve PAD and -ve LOPS  ve PAD_or LOPS  +ve PAD_and LOPS  +ve PAD_and FD or +ve LOPS and FD                                                                                                    | VERY LOW RISK, screen 12 months           LOW RISK, screen 6-12 months           MODERATE RISK, screen 3-6 months           MODERATE RISK, screen 3-6 months                                                                                                    |  |  |
| Results Legend: (please select check box)   -ve PAD and -ve LOPS  +ve PAD_or LOPS  +ve PAD_and LOPS  +ve PAD_and FD_or +ve LOPS and FD  +ve PAD_or LOPS and one of the following: history of ulcer, amputation, end stage renal disease  +ve Active ulges or infection or agute absyrat                                                                                                    | VERY LOW RISK, screen 12 months<br>LOW RISK, screen 6-12 months<br>MODERATE RISK, screen 3-6 months<br>MODERATE RISK, screen 3-6 months<br>HIGH RISK, screen 1-3 months                                                                                                    |  |  |

**1.** Place an "X" in the circle only if criteria is positive.

**2.** Place an "X" in the results box under the appropriate column indicating if there are any positive criteria. Any +ve criteria makes the results section positive.

**3.** Place a letter over the affected areas of the feet. Reference the legend and use the letter for the corresponding conditions in the legend.

**4.** Select the box that fits the results summary to determine the appropriate screening risk and action.

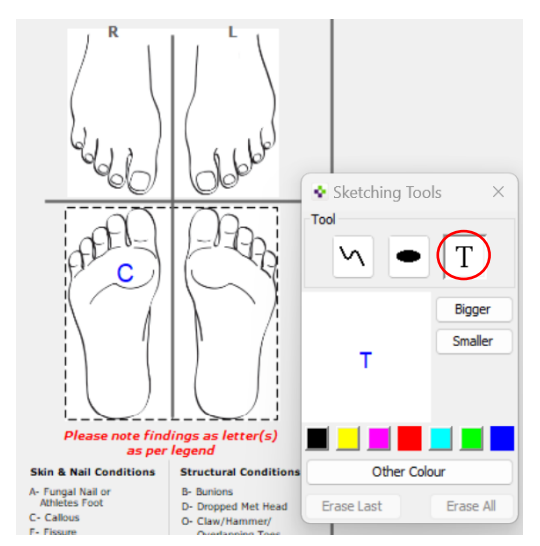

## High-Risk Foot Screening— PS Suite Custom Form Guide

ᠧ

| Storm Hummel Community                                                        |                   |                 | Last done:                                        |                                      |
|-------------------------------------------------------------------------------|-------------------|-----------------|---------------------------------------------------|--------------------------------------|
| Kigh-Risk Foot Screening                                                      |                   |                 | Date: Jan 17, 2024<br>Patient Name: Jess Practice |                                      |
| Reset All Normal                                                              |                   |                 | Completed by: Angel                               | a M Holbrook                         |
| PAD: Screen for Peripheral Arterial Disease                                   | Right Foot Le     | ftFoot<br>e -ve | R                                                 | L 1                                  |
| Pain in feet or legs when walking but resolves with rest                      | 00                |                 |                                                   |                                      |
| Capillary refill time > 3sec                                                  |                   |                 |                                                   |                                      |
| Colour (red/purple or blanched)                                               |                   | ) §             |                                                   | 1 1                                  |
| Absent pedal pulse                                                            |                   |                 | $(\mathcal{G}_{1}, \mathcal{G}_{2})$              | 66                                   |
| Any +ve indicates positive result select X'                                   |                   | ╦               | 46                                                |                                      |
| OPS: Screen for Loss of Protective Sensation                                  | +ve -ve +ve       | e -ve           |                                                   | 00                                   |
| Feet feel numb, burn, tingle, feel like crawling insects                      |                   |                 | 20                                                |                                      |
| 1+ (of 10) sites absent 5.07 with monofilament                                |                   |                 | PE0=                                              | 1= TA                                |
| Any +ve indicates positive result, select 'X' RESULTS:                        |                   | $\square$       | $\gamma \sim 1$                                   | P                                    |
| D: Foot Deform ity                                                            | +ve -ve +ve       | e-ve            |                                                   | $ \rangle \rangle \rangle$           |
| Mild deformity                                                                |                   |                 |                                                   | μ /                                  |
| (i.e., aropped met neads, bunions, etc.)<br>Hallux Limitus (15-45 degrees)    |                   |                 |                                                   |                                      |
| Hallux Bigidus (<15 degrees)                                                  | d b               | 5               |                                                   |                                      |
| *History of ulcer                                                             | d d               |                 | $\sim$                                            |                                      |
| * Indicates High or Urgent risk categories * Active ulcer                     |                   |                 | Please note find<br>as per                        | ings as letter(s)<br>legend          |
| Chronic Charcot foot deformity                                                |                   |                 | Skin & Nail Conditions                            | Structural Conditions                |
| *Acute Charcot foot                                                           | <u>d</u> <u>d</u> |                 | A- Fungal Nail or<br>Athletes Foot                | B- Bunions<br>D- Dropped Met Head    |
| *Amputation                                                                   | <u>d</u> <u>b</u> |                 | C- Callous<br>F- Fissure                          | O- Claw/Hammer/                      |
| Anno tan indicata positing positi polosi "V"                                  |                   | Ħ               | G- Gangrene<br>H- Com                             | R- Charcot Foot                      |
| Any the indicates positive result, select X RESULTS:                          | tve -ve tve       | P -V P          | I- Ingrown Nail                                   | X- Amputation ?- Unsure of Diagnosis |
| Footwear inappropriate                                                        |                   |                 | U- Active Ulcer                                   |                                      |
| Footwear causing trauma                                                       |                   |                 | P- Prior/Hx of Ulcer<br>S- Subungal Haematoma     |                                      |
| *End stage Renal Disease (<15 ml/min)                                         | d d               |                 | T- Thickened Nail<br>W- Wart                      |                                      |
| Recommendations/Notes                                                         |                   |                 |                                                   |                                      |
|                                                                               |                   |                 |                                                   |                                      |
| <b>A</b>                                                                      |                   |                 |                                                   |                                      |
| Results R L Results Legend: (please select cl                                 | heck box)         |                 |                                                   |                                      |
| PAD +Veve LOPS                                                                |                   |                 | VERY LOW RISK, scree                              | en 12 months                         |
| LOPS V+ve PAD or LOPS                                                         |                   |                 | LOW RISK, screen 6-12 months                      |                                      |
| FD<br>ULCER HX                                                                |                   |                 | MODERATE RISK, screen 3-6 months                  |                                      |
| AMP +ve PAD and FD or +ve LOPS and FD                                         |                   |                 | MODERATE RISK, screen 3-6 months                  |                                      |
| ACTIVE +ve PAD or LOPS and one of the following: HIGH RISK, screen 1-3 months |                   |                 | months                                            |                                      |
| charcot                                                                       |                   |                 | at :- 04 t                                        |                                      |
| ES RD +ve Active ulcer or infection                                           | or acute char     | cot             | URGENT RISK, seen wi                              | thin 24 hours                        |
| Select Risk to update stamps/custom forms                                     |                   | - Sele          | ct Risk Level from Lege                           | nd 🚺 🗸                               |

1. Select bullet only if criteria is positive. If all boxes in every section are normal you can click the "All Normal Tab" or if you make an error click "Reset"

> Reset All Normal

2. Select box if there is any positive result under the column. The +ve column will show a red X and the -ve column will show a green X and will place a "normal" flag under -ve column. Any +ve criteria makes the results section positive.

3. Select the top or bottom foot to add any skin/nail or structural conditions.

When the foot is selected a 'Sketching Tool' box will appear. Select the **T** and place arrow on the foot and type the letter corresponding with the conditions in the legend. You can also se-lect colour or change size if de-sired.

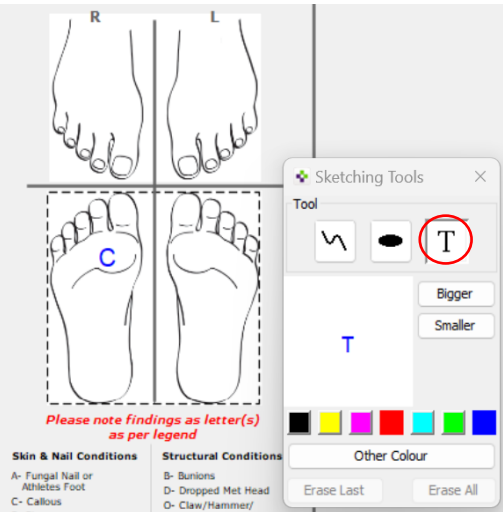

4. This box is to provide a summary of the results and will automatically populate according to the boxes selected above. This is designed to help the user to select the proper box in the results legend to the right.

5. Select the box that fits the results summary to determine the appropriate screening risk and action. Selecting this box will also expand a box below the form with recommendations for education or follow-up.

Obtucation on: risk factors (including LOPS or PAD); daily foot inspection; appropriate foote ear and foot- and nail-care; when/how to seet redictal attention if needed Obely isspection of feet nail foot and nail care, including treatment on oncychomycosis a g, sensible footwear with custom, ful-contact orthoses and dia studies +/-referral to a vaccular investigation +/-vascular surg agement for is chemic pain, if present ychomycosis and Tinea pedis if presen

6. Click the drop down to select the Risk Scoring to update a Reminder Toolbar in the record for easy viewing of Foot Screening Status. For reminder, please see page 2. This can be removed if you do not wish to use this feature.

Please note: if the form is printed as a PDF paper copy the Results summary and risk reminders at the bottom will not be included.

# **Toolbar for Foot Screening Risk Level**

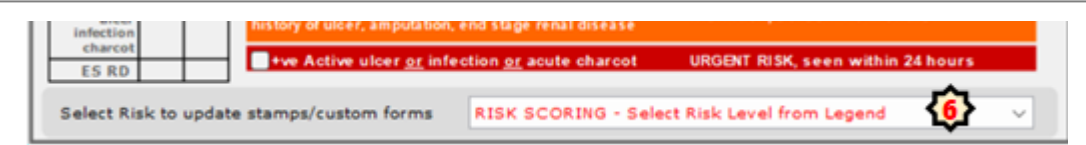

We use the reminder toolbar to update other forms/toolbars in our office. For instance when this is selected on a Foot Screener, it populates in the toolbar showing above the patient notes in a record.

Foot Risk: MODERATE RISK, screen 3-6 months Last 60 Second Foot Screen: Nov 14, 2023

### How to set-up a Toolbar Reminder to display the Foot Risk Screening Level:

#### #1 Create Stamp

- > Create a new Stamp (i.e. Last Preventative Diabetes)
- > Paste this into the stamp area:

Foot Risk: pat.Custom\_Forms.60\_Second\_Foot\_Screen"item26".latest\_selection Last 60 Second Foot Screen: pat.Custom\_Forms.60\_Second\_Foot\_Screen.date\_of\_latest

### #2 Create a Reminder

> Create a New Reminder (i.e. Preventative Care Diabetes)

> Add criteria that will identify your Diabetes population (see example) and if

You do not want to display for all users, set restrictions to current users by using user initials.

| •                                                                                                    | Edit Reminders                                                                                                    |  |  |
|----------------------------------------------------------------------------------------------------|----------------------------------------------------------------------------------------------------|--|--|
| Edit 😡                                                                                                    |                                                                                                    |  |  |
| Preve Reminders Reminders Preventative Care Diabetic Preventive Care Children Toolbar - Preventative Care Fema Toolbar - Preventative Care Male v2 Toolbar - Preventative Female B Toolbar - Preventative FIT invalid Toolbar - Preventative Male BW v2 | Reminder Name: Preventative Care Diabetic<br>PERS/Personal Hx/Personal History contains DM<br>or<br>PROB/Problem List/Problem List contains Diab<br>or<br>CPP Prob ICD-9 any item starts with 250<br>or<br>Diabetes-DEP-Stats Only, number of times done >= 1<br>or<br>CDM Diabetes 2018, number of times done >= 1<br>and<br>Current User Initials contains NM<br>or |  |  |